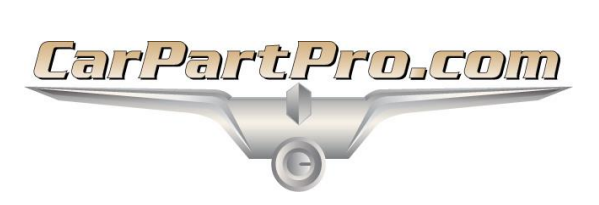

## **Car Part Pro: Change Password**

To change your Car Part Pro password, follow these steps:

- 1. In your browser, navigate to CarPartPro.com
- 2. Enter your Car Part Pro Email and Password, then click Login.
- 3. The Car Part Pro search screen opens. In the top right corner, go to *My Account > Settings*.

|                                         | English My Account ( |
|-----------------------------------------|----------------------|
| _                                       | Settings             |
| 🖸 Car-Part Pro                          | Logout               |
| 190 Million Car Parts                   |                      |
| Enter VIN or Year,Model (e.g. 99,F150)  | use dropdowns        |
| Enter Part (e.g. clockspring or engine) | use dropdowns        |
| Car-Part Search Options Profile         | T                    |
| SEARCH                                  |                      |
| More Search Options »                   |                      |
| Car-Part.com                            |                      |
| More Search Options »                   |                      |

4. The Account Setup opens. Click Change Password / Security Questions.

| Car-Part Pro                                                                       |  |  |
|------------------------------------------------------------------------------------|--|--|
| ACCOUNT SETUP                                                                      |  |  |
| Account Search Profiles Search Settings Estimates                                  |  |  |
| Email: kellv@<br>Change Password / Security Question                               |  |  |
| Default Language: <ul> <li>English</li> <li>French</li> </ul> Company Information  |  |  |
| Business (Buyer) Type: Mechanical Shop<br>*Company Name: TEST - Kelly's Auto Parts |  |  |

- 5. Enter your Current Password.
- 6. To CHANGE PASSWORD, enter your New Password and then Confirm Password by re-typing it.
- 7. Click Submit.

| Car-Part Pro                                                                                                    |                                                                     |  |  |
|----------------------------------------------------------------------------------------------------|---------------------------------------------------------------------|--|--|
| Current Pass                                                                                                    | word:                                                               |  |  |
| Enter your current password, then change your password and/or security question below.                                                                                                    |                                                                     |  |  |
|                                                                                                    | CHANGE PASSWORD                                                     |  |  |
| New Password:                                                                                                    | •••••                                                               |  |  |
| Confirm Password:                                                                                                    | •••••                                                               |  |  |
| Password must be at least 8 characters and<br>include at least one special character.                                                                                                    |                                                                     |  |  |
| C                                                                                                    | HANGE SECURITY QUESTION                                             |  |  |
| If you ever forget your password in the future, part of the process of regaining it will be to answer a <b>Security Question</b> . This should be a personal question that you know the answer to but would not be easy for someone else to guess. Some examples of security questions are: |                                                                     |  |  |
| • Wł<br>• Wł                                                                                                    | nat is your mother's maiden name?<br>nat was your first pet's name? |  |  |
| Security Question:                                                                                                    | What street does my oldest sibling live on?                         |  |  |
| Security Answer:                                                                                                    | Main Street                                                         |  |  |
|                                                                                                    | Submit Cancel                                                       |  |  |

8. You are returned to the **ACCOUNT SETUP** screen, and you were sent an email confirming your password change.

Published by Car-Part.com 1980 Highland Pike Ft. Wright, KY 41017

Copyright © 2018 by Car-Part.com. All rights reserved.

The information contained herein is confidential proprietary information of Car-Part.com. No part of the information contained in this document may be reproduced, transmitted, or disclosed to any other person without the prior written consent of Car-Part.com.

Car-Part Pro, Car-Part EMS Pro, EMS Pro and Integrated Car Part Pro are trademarks of Car-Part.com. All other product and company names mentioned herein are the property of their respective owners.

This edition obsoletes all previous editions.